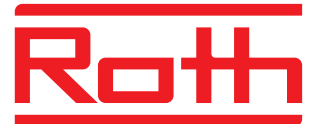

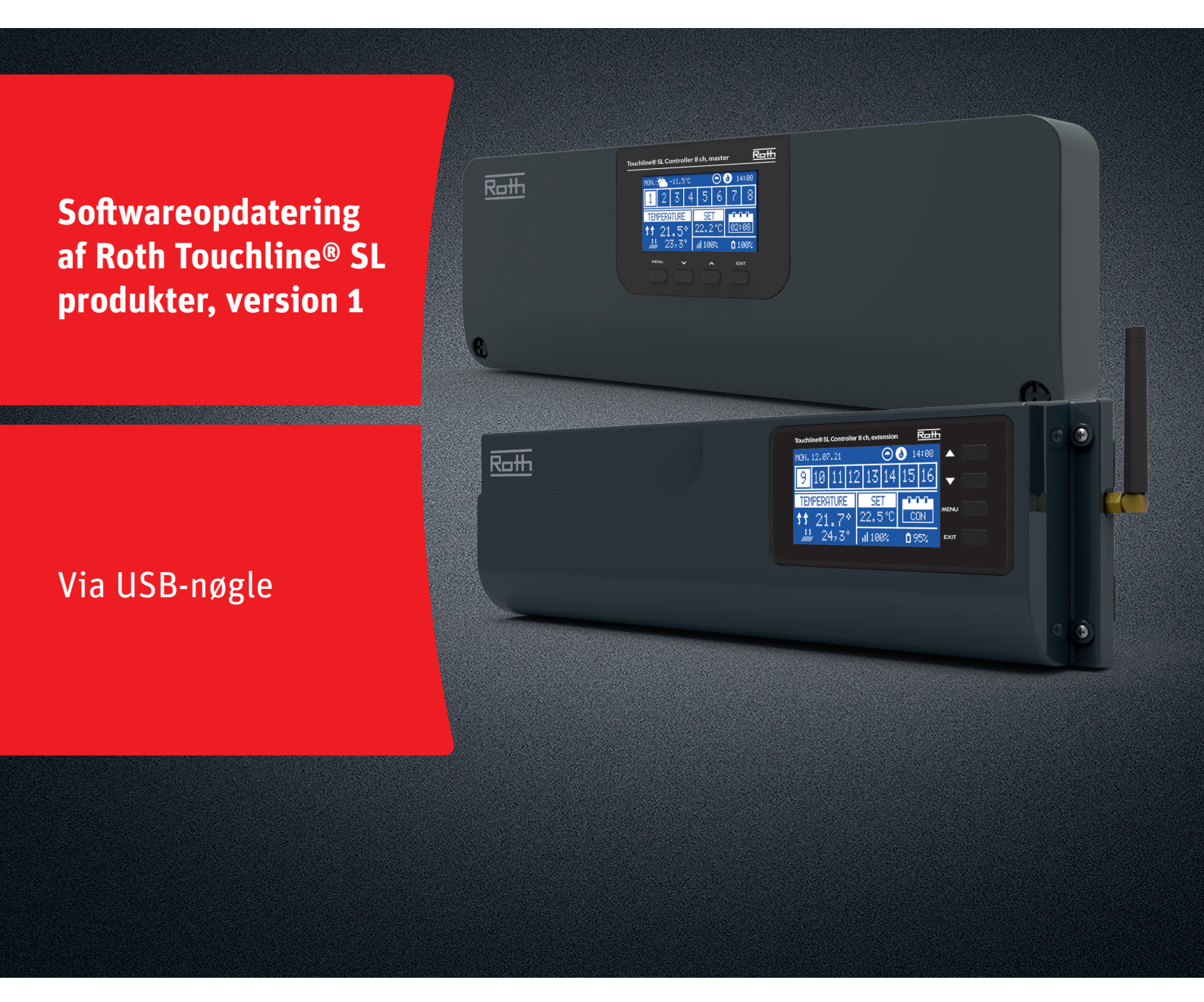

## Denne vejledning indeholder følgende:

- 1. Formatering og opdatering af USB-nøgle
- 2. Softwareopdatering af Roth Touchline<sup>®</sup> SL produkter, version 1:
  - > Kontrolenhed-8 Master og udvidelse

# Living full of energy

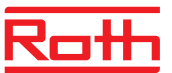

## Firmwareopdatering

#### 1. Formatering og opdatering af USB-nøgle

Hvis du skal downloade ny software til dine Roth Touchline® SL produkter version 1, skal du først formatér din USB-nøgle inden download. Vi anbefaler at der anvendes USB 2.0 og en nøglestørrelse på 4 GB og ikke større end 16 GB.

### Trin for trin vejledning:

- > Formatèr USB-nøglen med filsystem FAT32.
- > Download den nye software på USB-nøglen.
- > Opdater dine Touchline<sup>®</sup> SL produkter.

Se detaljeret vejledning nedenfor:

#### Trin 1

- > Indsæt din USB-nøgle i din computer.
- › Vælg drevet og vælg formatèr.

Note: Drevet på din PC kan hedde noget andet.

### Trin 2

- › Vælg FAT32.
- > Fjern fluebenet i ekspresformatering.
- > Vælg start.
- > Vent indtil formateringen er færdig.
- > Download den nye software fra vores hjemmeside.
  Se "Softwareopdateringer" for Roth Touchline® SL.

Download kun software til den specifikke kontrolenhed, du har brug for, til USB-nøglen.

› Når filen er downloadet på din PC, skal du kopiere den til din USB-nøgle.

OBS! det er vigtigt at du vælger den rigtige version, i dette tilfælde version 1.

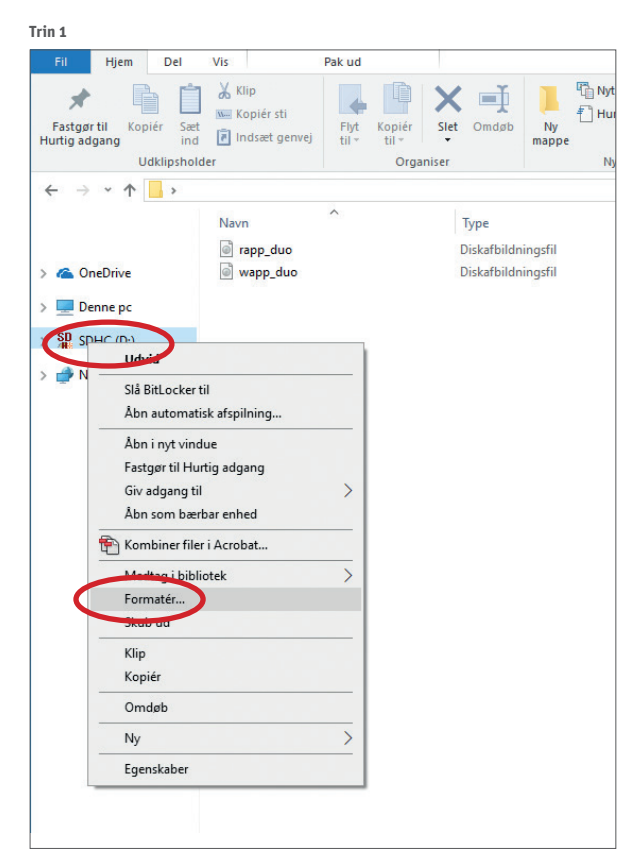

Trin 2

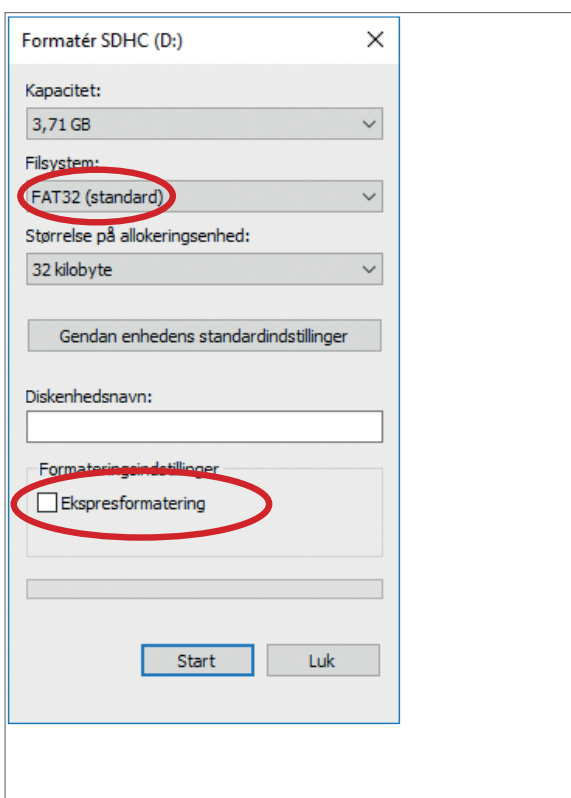

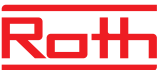

## Firmwareopdatering

### 2. Softwareopdatering af Roth Touchline<sup>®</sup> SL kontrolenheder, version 1 > Afbryd strømmen til kontrolenheden.

> Indsæt USB-nøglen med den nye software i kontrolenheden.

- På udvidelseskontrolenheden skal du bruge et adapterkabel fra USB-C hun til Micro-USB han.
- Hold EXIT knappen nede mens strømmen igen sluttes til kontrolenheden indtil der høres et bip.
- > Processoren i kontrolenheden bliver nu automatisk opdateret med den nye software fra USB-nøglen. Du kan følge processen på skærmen.
- > Når opdateringen er færdig vil du på skærmen kunne læse:
  "Bootloader result: ST done"

På udvidelseskontrolenheden vil du se nummeret på den nye software i nederste højre hjørne på startskærmen, der viser Roth-logoet. > Du kan nu fjerne USB-nøglen fra kontrolenheden, opdateringen er færdig.

## NOTE!

Softwaren, der downloades fra vores hjemmeside, indeholder kun software til den specifikke kontrolenhed, henholdsvis Master eller Udvidelseskontrolenhed. Alle kontrolenheder der indgår i et system, skal opdateres med den nyeste softwareudgave for at fungere optimalt.

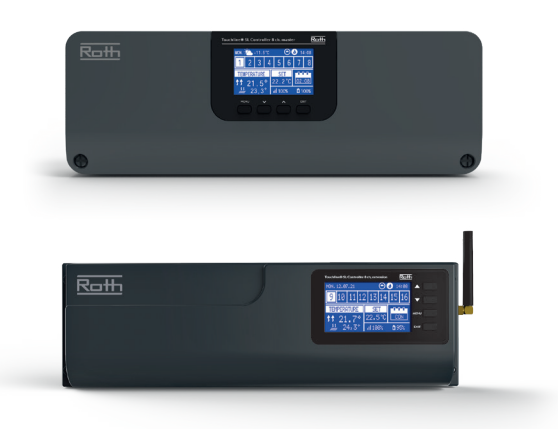